## 04 - Exporter la sortie géologique sur les tablettes ou smartphones sous Androïd

Il faut, pour exporter la sortie sur les Smartphones des élèves munis de GPS et d'une sdcard.

 $1^\circ$  - Installer la version Locus gratuite sur leur smartphone Androïd.

2° - Copier sur la sdcard du smartphone, le dossier (à ne pas renommer !) contenant les images – diapositives au format png et les deux cartes (géologique et satellite).

3° - Lancer Locus et cliquer sur l'icône « Carte »

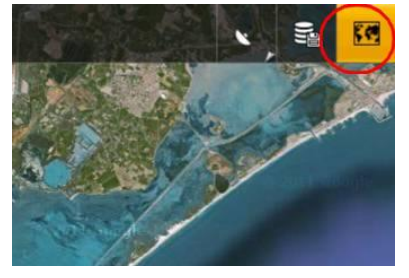

4° - Aller sur l'onglet « Personnel » et cliquer sur « Ajouter » (bouton +).

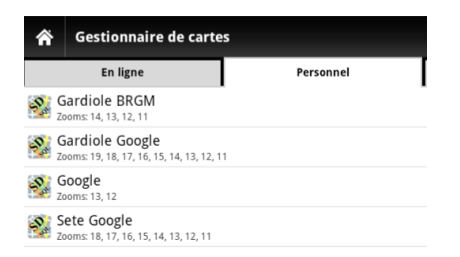

5° - Indiquer le chemin où se situent les cartes au format sqlitedb : sdcard /SortieEEEpad/gardiole google.sqlitedb.

Locus propose de l'importer. Répondre oui

## 6° - Refaire la même procédure pour chaque carte.

- 7° Importer les stations (points)
  - Cliquer sur l'icône "Données"

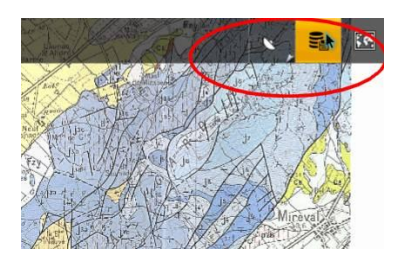

• Cliquer sur catégories

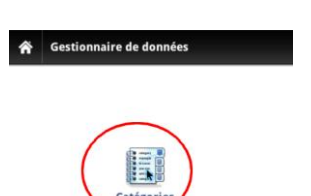

• Cliquer sur le bouton + et entrer le nom de la catégorie. Valider.

| • • •                                 |                  |   |
|---------------------------------------|------------------|---|
| + + + + + + + + + + + + + + + + + + + | 3 13:44 <b>1</b> |   |
| Jo a a a                              | atégorie         | × |
| Ajouter une nouvelle c                | a 2 19 44 TF     | × |

• Revenir au gestionnaire de données dans Locus et cliquer sur "Importer des données".

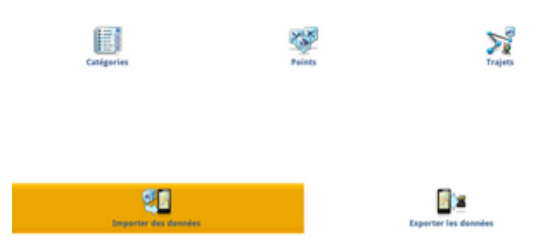

• Sélectionner la catégorie créée et importer le fichier KML. Valider.

| 📕 Choisir une catégorie         | × |
|---------------------------------|---|
| 🚺 Stations (10 / 10)            |   |
| 🕖 Stations sortie (11 / 11)     |   |
| 🚺 points caen (3 / 3)           |   |
| 🚺 sortie Geologique (0 / 0)     |   |
| Paramètres                      |   |
| Vider la catégorie sélectionnée |   |
| View after import               |   |

• Cliquer sur "Points" et sélectionner la catégorie créée et cocher tous les points

| Ĥ | Points - sortie Geologique | Ш |
|---|----------------------------|---|
| Ų | Station 1                  | 8 |
| Ų | Station 2                  |   |
| ų | Station 3                  |   |
| ų | Station 4                  | * |
| Ų | Station 5                  | * |
| ų | Station 5 bis              |   |
| ų | Station 6                  | * |
| Ų | Station 7                  | * |
| Ų | Station 7 bis              | * |
| ų | Station 7 ter              | * |

• Cliquer sur "Home". Les points sont importés

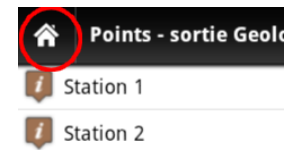

Il suffit alors de sélectionner la carte désirée (géologique ou satellite) pour avoir simultanément, la carte et les stations.